# webTA Instruction Sheet

Voluntary Education Program ♦ MCAS Yuma (REV 20240917)

#### webTA Portal Access

- Log-in to the Student Portal: <u>https://myeducation.netc.navy.mil</u> (you can log-in with your CAC or EDIPI) and follow the on-screen instructions.
  - **NOTE:** TA requests can be submitted <u>as early as 60 days prior</u> to the course start date. TA's must be <u>Command and Education Office approved before the course start date.</u>

### Using Your student webTA Portal

- Once you are logged into the webTA portal, you have (6) areas to explore tuition assistance, education history, profile, TEB, SkillBridge, and LSP. If you are a Command Approver, you will have an extra module available.
- First click on the Profile icon to update your contact information.

This is how our office will communicate with you about your pending tuition assistance request, so please list the most often accessed email accounts as well as your preferred phone numbers.

• To start or review a request for tuition assistance, click on the Tuition Assistance dark BLUE icon. It will then take you into the TA module of the portal.

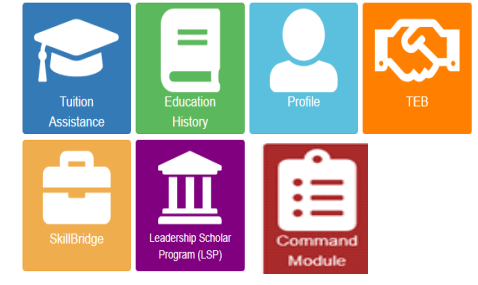

#### **Tuition Assistance Module**

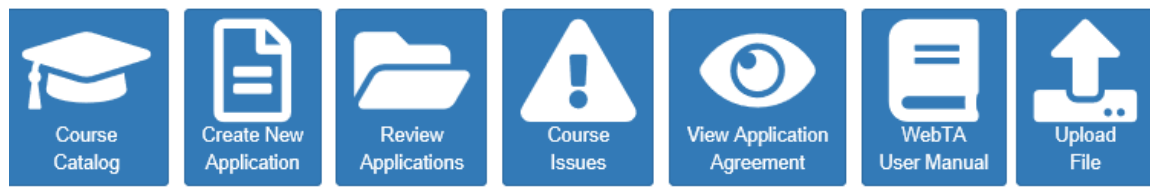

This is the main section of the webTA portal where you can submit and review applications, review any outstanding course issues, review the regulations of military TA, and upload files that are required when you submit a request for funding. There is also a webTA User Manual available for review.

### **Create/Submit a Request for Tuition Assistance**

- Select **CREATE NEW APPLICATION**. There are four parts to the application Service Member, Approver Information, Academic Information, and Courses. Make sure you have the course number, course title, cost, and command approver's name before starting your request.
- The webTA portal will only allow students to submit one course on each request. If you are eligible to take two courses, you will need to submit two requests.

**MCAS-Yuma Voluntary Education Program** (928)269-3248 or (928)269-5614 https://yuma.usmc-mccs.org/marine-family-support/education/voluntary-education

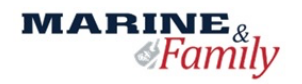

# webTA Instruction Sheet

Voluntary Education Program 🔸 MCAS Yuma (REV 20240917)

Who in your command can authorize your funding? You will need to search for their name or manually enter their information.

Use the **Q** icon to search each section. Select MCAS Yuma as your Education Office. Search and select your school name. Enter the course start and end dates then select **Add Course.** 

| lame                                                                                                    | Work Phone                                                                                                    | DSN Phone                                                                                   | Personal                         | Phone                    |  |
|----------------------------------------------------------------------------------------------------|----------------------------------------------------------------------------------------------------|---------------------------------------------------------------------------------------------|----------------------------------|--------------------------|--|
| DI\DOD ID                                                                                                    | Work Email                                                                                                    | Personal Email                                                                              | Immediat                         | Immediate Education Goal |  |
| Approver Information                                                                                                   |                                                                                                    |                                                                                             |                                  | + Add                    |  |
| An Approver is required. 🔍                                                                                             | Search Approvers                                                                                                    |                                                                                             |                                  |                          |  |
| Academic Information                                                                                                   |                                                                                                    |                                                                                             |                                  |                          |  |
| Information has been loade                                                                                             | ed from your last Authorized application. Ple<br>System has been selected for your school. MCE<br>School                         | ease ensure that the information is correct.<br>CAMP LEJEUNE has been selected for your E   | ducation Office.                 | Term End Date            |  |
| Information has been loade<br>American Public University S<br>ducation Office                                          | ed from your last Authorized application. Ple<br>System has been selected for your school. MCE<br>School                         | ease ensure that the information is correct.<br>3 CAMP LEJEUNE has been selected for your E | ducation Office.                 | Term End Date            |  |
| Information has been loadd<br>American Public University S<br>ducation Office<br>Courses                               | ed from your last Authorized application. Ple<br>System has been selected for your school. MCE<br>School                         | ease ensure that the information is correct.<br>3 CAMP LEJEUNE has been selected for your E | ducation Office. Term Start Date | Term End Date            |  |
| Information has been load<br>American Public University S<br>ducation Office<br>Courses<br>A Course Is required. Q Sea | ed from your last Authorized application. Ple<br>System has been selected for your school. MCE<br>School<br>arch Course Catalog. | ease ensure that the information is correct.<br>3 CAMP LEJEUNE has been selected for your E | ducation Office.                 | Term End Date            |  |
| Information has been load<br>American Public University S<br>ducation Office<br>Courses<br>A Course Is required. Q Sea | ed from your last Authorized application. Ple<br>System has been selected for your school. MCE<br>School                         | ease ensure that the information is correct.<br>3 CAMP LEJEUNE has been selected for your E | ducation Office.                 | Term End Date            |  |

Select Primary instruction Mode and Credit Unit (Semester, Quarter, or Clock) then enter the number of credit hours for the course and the cost per credit hour)

- The system will prompt you to save your request. After saving your request, you MUST click
   "submit" to send it to your Command Approver. It is important that you make sure the request
   has been submitted before exiting the webTA portal.
- TA is automatically routed to the Command Approver, and it is then automatically routed to the Education Center for approval.

## **Completing the webTA Process**

- If the Command Approver does not sign off on your request within five (5) days of submission, the system will automatically send you and the approver an email reminder. Please follow-up with the command approver to make sure they are available to sign before the course start date.
- You must have a TA voucher authorized by the Education Center <u>prior to the start date of your course</u>. There is no retroactive TA per DoD and USMC regulations.
- WebTA does not send the TA Authorization form to the school automatically. It is your responsibility to log into the webTA portal, print/save the authorization and send it to your school.
- If your course needs to be adjusted or cancelled for **ANY REASON** please contact the Education Center! VolEd staff can only make changes prior to the end of your school's add/drop period.

## **Documentation to Upload**

Select the UPLOAD FILE icon within the Tuition Assistance Module.

• The Marine Corps requires students to pursue a degree/certificate when using military tuition assistance. Once TA has funded (4) classes or you are eligible and want to take (2) classes at a time, you must have uploaded an **official degree plan**, generated from your school, that shows all courses needed for the degree, credits completed, and transfer credits (JSTs and any prior college credits) awarded.

**MCAS-Yuma Voluntary Education Program** (928)269-3248 or (928)269-5614 https://yuma.usmc-mccs.org/marine-family-support/education/voluntary-education

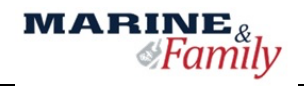